【事前準備】

ANPIC のログイン ID 番号をご確認ください。

★ANPIC のログイン ID は、スタッフコード 10 桁の頭 2 桁を「71」に置き換えてください。

| UT エフサス・クリエ株式会社    |              | スタッフコードはマイページに記載があります。                                          |
|--------------------|--------------|-----------------------------------------------------------------|
| <u>ホーム</u> > マイページ |              | マイページにログインして、ご自身のスタッフコードをご確認ください。<br>例) スタッフコードが 000001234 の場合、 |
| ようこそ!              | 様[000001234] | ANPIC のログイン ID は「7100001234」となります。                              |
|                    |              | ★ログイン ID、初期パスワードは 10 桁です!<br>                                   |

## ANPIC のアプリ(無料)をインストール、または指定の WEB サイトでのメールアドレスの登録 (または両方)を実施してください。

☆アプリで通知設定をしている場合は、WEB サイトでのメールアドレスの登録は必須ではありません。

## 1. アプリをインストールする場合

① AppStore または Play ストア、GooglePlay 等からアプリを検索し、インストールしてください。

| キーワード:あんぴっく アンピック ANPIC など<br>iOS端末の方                                                                    | ★下のアイコンが表示<br>Androic | 示されていることをご確認ください。<br>I端末の方           |
|----------------------------------------------------------------------------------------------------|-----------------------|--------------------------------------|
| Download on the App Store                                                                                | 🤣 🕟                   | Google play                          |
| ② <u>アプリを起動すると</u> 、通知の許可を求められますので「許可」「<br>で許可してください。                                                    | OKJ等                  | •••••                                |
| ③ ANPIC URLを入力、またはQRコードを読み込んでください<br><u>http://anpic-v-utg02.jecc.jp/utg02</u><br>または、下記QRコードを読み込んでください。 |                       | ANPICURL                             |
| ④ ログイン ID を入力し、ログインしてください。                                                                               |                       | ●●●●●●●●●●●●●●●●●●●●●●●●●●●●●●●●●●●● |
| ロクイン ID : /1×××××××××<br>☆初期パスワードは、ログイン ID と同じです。                                                        |                       | a b<br>ANPIC URL 聞                   |
| ★登録は、まだ完了していません!★<br>★必ず、次ページの「通知設定」をおこなってください                                                           | 1*                    | パスワード                                |

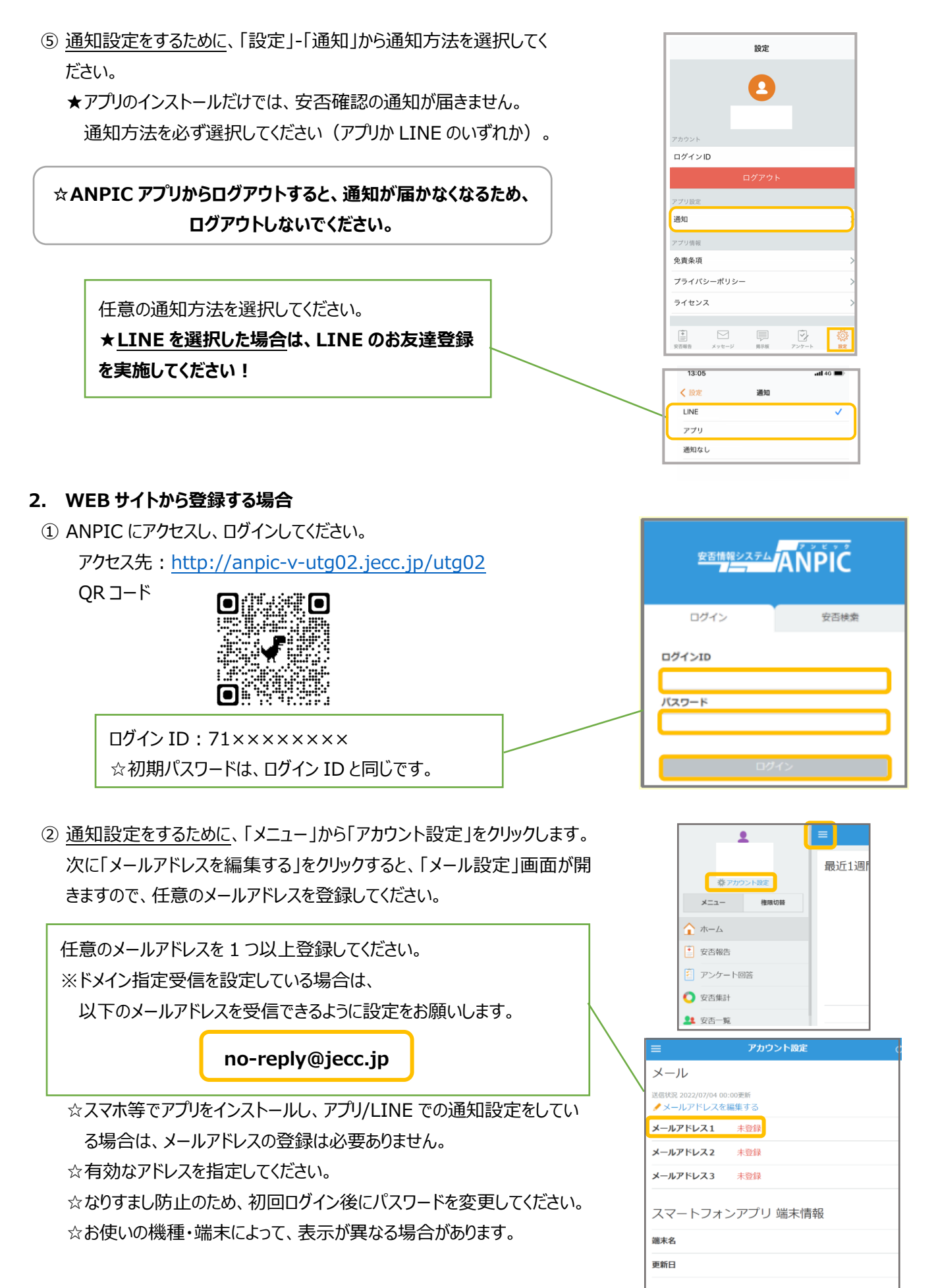

通知

アプリへの通知をテスト送信する